| Level 1               | Level 2                                     | Level 3                                                                                                    | Level 4                                         | Level 5                                                                                                    | Level 6                                                      | Level 7                                  | Default             | Display<br>only? | Conditions                                                                        |
|-----------------------|---------------------------------------------|----------------------------------------------------------------------------------------------------|-------------------------------------------------|----------------------------------------------------------------------------------------------------|--------------------------------------------------------------|------------------------------------------|---------------------|------------------|-----------------------------------------------------------------------------------|
| welcome               | english<br>español<br>française             | (radio buttons)                                                                                               |                                                 |                                                                                                    |                                                              |                                          | english             |                  |                                                                                   |
|                       | use large font<br>(checkbox)                |                                                                                                    |                                                 |                                                                                                    |                                                              |                                          | unchecked           |                  |                                                                                   |
|                       | continue                                    |                                                                                                    |                                                 |                                                                                                    |                                                              |                                          |                     |                  |                                                                                   |
|                       | single/multi-split (S21)                    |                                                                                                    |                                                 |                                                                                                    |                                                              |                                          |                     |                  |                                                                                   |
| equipment type        | (radio button)<br>VRV_SkyAir                | cancel<br>continue                                                                                            |                                                 |                                                                                                    |                                                              |                                          | unitary             |                  |                                                                                   |
| oquipinont type       | single/multi-split (P1P2)<br>(radio button) |                                                                                                    |                                                 |                                                                                                    |                                                              |                                          |                     |                  |                                                                                   |
|                       |                                             | (to smart thermostat                                                                                          |                                                 |                                                                                                    |                                                              |                                          |                     |                  |                                                                                   |
|                       | begin setup                                 | below)<br>factory reset                                                                                       |                                                 |                                                                                                    |                                                              |                                          |                     |                  |                                                                                   |
| setup                 | learn more                                  | firmware (version #)<br>check for update                                                                      |                                                 |                                                                                                    |                                                              |                                          |                     |                  |                                                                                   |
|                       | thermostat ID                               | (2D barcode of DKN<br>number for cloud                                                                        |                                                 |                                                                                                    |                                                              |                                          |                     |                  |                                                                                   |
|                       | (DKN number)                                | commissioning)<br>dismiss                                                                                     |                                                 |                                                                                                    |                                                              |                                          |                     |                  |                                                                                   |
|                       | equipment type                              | unitary                                                                                                    |                                                 |                                                                                                    |                                                              |                                          |                     |                  |                                                                                   |
|                       |                                             | VRV, SkyAir, mini/multi-                                                                                      |                                                 |                                                                                                    |                                                              |                                          | unitary             |                  |                                                                                   |
|                       |                                             | enable mode master                                                                                            |                                                 |                                                                                                    |                                                              |                                          | unchecked           |                  | The "enable mode master (checkbox)" only                                          |
|                       |                                             | use wifi                                                                                                    | (list of sucilable notworks)                    |                                                                                                    |                                                              |                                          |                     |                  |                                                                                   |
| 1. Communication      |                                             | networks                                                                                                    | search again                                    |                                                                                                    |                                                              |                                          |                     |                  | Only appears when "use wifi" selected                                             |
|                       | wifi                                        | (tickmark)                                                                                                    |                                                 |                                                                                                    |                                                              |                                          |                     | Yes              | network.                                                                          |
|                       |                                             | connected (tickmark)                                                                                          | torms of use                                    | (toyt)                                                                                                    |                                                              |                                          |                     | Yes<br>Yes       | internet.                                                                         |
|                       |                                             | legal notices                                                                                                 | privacy policy                                  | (text)<br>(text)                                                                                           |                                                              |                                          |                     | Yes              |                                                                                   |
|                       |                                             | restart thermostat                                                                                            | end user license agreement                      |                                                                                                    |                                                              |                                          |                     | 103              | If internet connected but not cloud                                               |
|                       | language                                    | english<br>español                                                                                            |                                                 |                                                                                                    |                                                              |                                          | english             |                  |                                                                                   |
|                       | use large font                              | française                                                                                                    |                                                 |                                                                                                    |                                                              |                                          | unahaakad           |                  |                                                                                   |
|                       | (checkbox)                                  | (month day and year                                                                                           |                                                 |                                                                                                    |                                                              |                                          | ипспескеа           |                  |                                                                                   |
|                       |                                             | selection)                                                                                                    |                                                 |                                                                                                    |                                                              |                                          |                     |                  | set automatically when connect to WiFi.                                           |
|                       | date & time                                 | am/pm selection)                                                                                              |                                                 |                                                                                                    |                                                              |                                          | displad             |                  | set automatically when connect to WiFi.                                           |
| 2. Personalization    |                                             | time zone                                                                                                    | (list of time zones)                            |                                                                                                    |                                                              |                                          | Pacific             |                  | set automatically when connect to mobile app.                                     |
|                       | name                                        | upstairs                                                                                                    |                                                 |                                                                                                    |                                                              |                                          |                     |                  |                                                                                   |
|                       |                                             | hallway                                                                                                    | (text entry for other)                          |                                                                                                    |                                                              |                                          | main room           |                  |                                                                                   |
|                       |                                             | kitchen                                                                                                    |                                                 |                                                                                                    |                                                              |                                          |                     |                  |                                                                                   |
|                       |                                             | (other name)                                                                                                  |                                                 |                                                                                                    |                                                              |                                          |                     |                  |                                                                                   |
|                       | degree units                                | celsius                                                                                                    |                                                 |                                                                                                    |                                                              |                                          | fahrenheit          |                  |                                                                                   |
|                       |                                             | Indoor unit #0:<br>(model number)<br>(this menu level only<br>shows up if there are<br>multiple indoor units) | Model #:<br>(description based on model number) | (pick from list or manual<br>entry)                                                                        |                                                              |                                          |                     |                  |                                                                                   |
|                       |                                             |                                                                                                    | Serial #:                                       | edit                                                                                                    | (text entry)<br>(text entry)                                 |                                          |                     |                  |                                                                                   |
|                       |                                             |                                                                                                    | unit type                                       | wall-mount unit<br>four-way ceiling cassette<br>one-way blow cassette<br>floor-mount unit                  |                                                              |                                          |                     |                  | Cat outomatically if model number calented                                        |
|                       |                                             |                                                                                                    |                                                 |                                                                                                    |                                                              |                                          |                     | Maybe            | from list.                                                                        |
|                       |                                             |                                                                                                    |                                                 | concealed ducted unit<br>(unit number selection)                                                           |                                                              |                                          | 0                   |                  |                                                                                   |
|                       |                                             |                                                                                                    | identify unit                                   | run<br>stop                                                                                                |                                                              |                                          |                     |                  | If more than 1 indoor unit                                                        |
|                       |                                             |                                                                                                    |                                                 | mode 20 (selectable)<br>unit number: 0 (selectable)<br>mode 21 (selectable)<br>unit number: 0 (selectable) | 0                                                            | 0, 1, 2, 3, current value highlighted    |                     |                  |                                                                                   |
|                       |                                             |                                                                                                    | field settings                                  |                                                                                                    | 1                                                            | 0, 1, 2, 3, current value highlighted    | mode 20,<br>unit #0 |                  |                                                                                   |
|                       |                                             |                                                                                                    |                                                 |                                                                                                    |                                                              | 0, 1, 2, 3, current                      |                     |                  |                                                                                   |
|                       |                                             |                                                                                                    |                                                 |                                                                                                    | 0                                                            | value highlighted<br>0, 1, 2, 3, current |                     |                  |                                                                                   |
|                       |                                             |                                                                                                    |                                                 |                                                                                                    |                                                              | value highlighted                        |                     |                  |                                                                                   |
|                       |                                             |                                                                                                    |                                                 |                                                                                                    | 15                                                           | 0, 1, 2, 3, current value highlighted    |                     |                  |                                                                                   |
|                       | Indoor unit(s)                              |                                                                                                    |                                                 | mode 22                                                                                                    |                                                              |                                          |                     |                  |                                                                                   |
|                       |                                             |                                                                                                    |                                                 | mode 25<br>Save changes?                                                                                   | all units                                                    |                                          |                     |                  | Promoted if were changes in menu                                                  |
|                       |                                             |                                                                                                    | Model #:                                        | ouve onlanges.                                                                                             |                                                              |                                          |                     |                  | r tompted in word ondriged in mond.                                               |
|                       |                                             | Indoor unit #1:<br>(model number)                                                                             | (description based on model number)             |                                                                                                    |                                                              |                                          |                     |                  |                                                                                   |
|                       |                                             |                                                                                                    | unit type                                       |                                                                                                    |                                                              |                                          |                     |                  |                                                                                   |
|                       |                                             | la de en unit 400 (mendel                                                                                     | field settings                                  |                                                                                                    |                                                              |                                          |                     |                  |                                                                                   |
|                       |                                             | number)                                                                                                    |                                                 |                                                                                                    |                                                              |                                          |                     |                  |                                                                                   |
|                       |                                             | field settings                                                                                                | mada 10 (aslastabla)                            | 1                                                                                                    | 0, 1, 2, 3, no current value<br>0, 1, 2, 3, no current value |                                          |                     |                  |                                                                                   |
|                       |                                             |                                                                                                    | all units                                       | 2                                                                                                    | 0, 1, 2, 3, no current value                                 |                                          |                     |                  |                                                                                   |
|                       |                                             |                                                                                                    |                                                 | 15                                                                                                    | 0, 1, 2, 3, no current value                                 |                                          |                     |                  | If more than 1 indoor unit                                                        |
|                       |                                             |                                                                                                    | mode 11                                         |                                                                                                    | ···                                                          |                                          |                     |                  |                                                                                   |
|                       |                                             |                                                                                                    | mode 15<br>Save changes?                        | Yes/No                                                                                                    |                                                              |                                          |                     |                  | Prompted if were changes in menu.                                                 |
|                       |                                             | identify units                                                                                                | (unit number selection)                         |                                                                                                    |                                                              |                                          |                     |                  | If more than 1 indoor unit                                                        |
|                       |                                             |                                                                                                    | stop                                            |                                                                                                    |                                                              |                                          |                     |                  |                                                                                   |
|                       | load residential field<br>settings          | Are you sure?<br>cancel                                                                                       |                                                 |                                                                                                    |                                                              |                                          |                     |                  |                                                                                   |
|                       |                                             | (description based on                                                                                         | (pick from list or manual entry)                | (herd and )                                                                                                |                                                              |                                          |                     |                  |                                                                                   |
|                       | oulaoor UNIt                                | Serial #                                                                                                    | (text entry)                                    | (text entry)                                                                                               |                                                              |                                          |                     |                  |                                                                                   |
|                       |                                             | assign same                                                                                                   | (select address)                                |                                                                                                    |                                                              |                                          |                     |                  | Only if central controller connected                                              |
|                       | group address                               | assign individually                                                                                           | indoor unit #0<br>indoor unit #1                | (select address)<br>(select address)                                                                       |                                                              |                                          |                     |                  |                                                                                   |
|                       |                                             |                                                                                                    | indoor unit #2                                  | (select address)<br>(select address)                                                                       |                                                              |                                          |                     |                  |                                                                                   |
|                       |                                             | outdoor unit #0                                                                                               | (select address)                                |                                                                                                    |                                                              |                                          |                     |                  | Airnet adress only appears if multiple indoor<br>units are configured as a group. |
| o. ⊨quipment<br>Setup | airnet address                              | indoor unit #0<br>indoor unit #1                                                                              | (select address)<br>(select address)            |                                                                                                    |                                                              |                                          |                     |                  |                                                                                   |
|                       |                                             | indoor unit #2                                                                                                | (select address)<br>(select address)            |                                                                                                    |                                                              |                                          |                     |                  |                                                                                   |
|                       |                                             | Number of filters                                                                                             | 1, 2                                            |                                                                                                    |                                                              |                                          | 1                   |                  |                                                                                   |

Daikin One+ and One Touch Thermostat Commissioning Menu Outline for VRV, SkyAir, and single/multi-split (P1P2) equipment, v3.5 software

|                           |                                                                   |                                                                                                    | Do you want to remove this equipment?                                                                                                    | Continue                                                                                                    |                                                           |                                    |                                                                                                    |     | If standard filter not removed                                                                                                    |
|---------------------------|-------------------------------------------------------------------|----------------------------------------------------------------------------------------------------|----------------------------------------------------------------------------------------------------|----------------------------------------------------------------------------------------------------|-----------------------------------------------------------|------------------------------------|----------------------------------------------------------------------------------------------------|-----|----------------------------------------------------------------------------------------------------|
|                           |                                                                   | Air quality sensor<br>Aux heat source                                                                                                    | (to corresponding setup menus below)<br>(to corresponding setup menus below)                                                                                                    |                                                                                                    |                                                           |                                    |                                                                                                    |     |                                                                                                    |
|                           | Add Equipment                                                     | humidifier                                                                                                    | (to corresponding setup menus below)                                                                                                    |                                                                                                    |                                                           |                                    |                                                                                                    |     | Can only add 1 of each type 1 stored                                                                                                    |
|                           |                                                                   | Filter box                                                                                                    | (to corresponding setup menus below)                                                                                                    |                                                                                                    |                                                           |                                    |                                                                                                    |     | added by default.                                                                                                    |
|                           |                                                                   | standard filter                                                                                                    | (to corresponding setup menus below)<br>(to corresponding setup menus below)                                                                                                    |                                                                                                    |                                                           |                                    |                                                                                                    |     |                                                                                                    |
|                           | ladees to the                                                     | VRV IDU Sensor                                                                                                    | (to corresponding setup menus below)                                                                                                    | Cancel                                                                                                    |                                                           |                                    |                                                                                                    |     |                                                                                                    |
|                           | Indoor air quality sensor                                         | Remove equipment                                                                                                    | Do you want to remove this equipment?                                                                                                    | Continue                                                                                                    |                                                           |                                    |                                                                                                    |     |                                                                                                    |
|                           |                                                                   | Connection                                                                                                    | Aux2                                                                                                    |                                                                                                    |                                                           |                                    |                                                                                                    |     | If aux heat source added.                                                                                                    |
|                           |                                                                   | Heat Pump is primary                                                                                                    | Control                                                                                                    | Host nume lackeut                                                                                                    | Heat pump lockout enable                                  | (checkbox)                         | disabled                                                                                              |     |                                                                                                    |
|                           |                                                                   |                                                                                                    |                                                                                                    | Неат ритр юскоит                                                                                                    | -20°F to 65°F in 5°F steps<br>(-27.5°C to 17.5°C in 2.5°C |                                    | 15°F<br>(-10°C)                                                                                       |     | The HP lockout must be at least 10°F heat lockout.                                                                                                    |
|                           |                                                                   |                                                                                                    |                                                                                                    |                                                                                                    | Aux heat lockout enable                                   | (checkbox)                         | disabled                                                                                              |     |                                                                                                    |
|                           |                                                                   |                                                                                                    |                                                                                                    | Aux heat lockout                                                                                                    | -10°F to 75°F in 5°F steps<br>(-22.5°C to 22.5°C in 2.5°C |                                    | 50°F<br>(10°C)                                                                                        |     |                                                                                                    |
|                           |                                                                   | heat source                                                                                                    |                                                                                                    |                                                                                                    | steps)                                                    | -7°F to -3°F in 1°F                |                                                                                                    |     |                                                                                                    |
|                           |                                                                   |                                                                                                    |                                                                                                    |                                                                                                    | Turn on temperature<br>differential:                      | steps<br>(-4.0°C to -1.5 to in     | -3°F<br>(-1.5°C)                                                                                      |     |                                                                                                    |
|                           | Aux heat source                                                   |                                                                                                    |                                                                                                    | T on / T off                                                                                                    |                                                           | -4°F to 1°F in 1°F                 | 405                                                                                                   |     | Must be at least 4°F (2°C) above Ton                                                                                                    |
|                           |                                                                   |                                                                                                    |                                                                                                    |                                                                                                    | differential:                                             | (-2°C to 0.5°C in                  | (0.5°C)                                                                                               |     |                                                                                                    |
|                           |                                                                   |                                                                                                    |                                                                                                    |                                                                                                    | Heat pump lockout enable                                  | (checkbox)                         | disabled                                                                                              |     |                                                                                                    |
|                           |                                                                   | Aux is primary heat<br>source<br>Remove equipment                                                                                                    | Control Do you want to remove this equipment?                                                                                                    | Heat pump lockout                                                                                                    | -20°F to 65°F in 5°F steps<br>(-27.5°C to 17.5°C in 2.5°C |                                    | 15°F<br>(-10°C)                                                                                       |     |                                                                                                    |
|                           |                                                                   |                                                                                                    |                                                                                                    | Setpoint differential                                                                                                    | steps)<br>-9°F, -7°F, -5°F, -4°F, or -2°F                 |                                    | -2°F                                                                                                  |     |                                                                                                    |
|                           |                                                                   |                                                                                                    |                                                                                                    |                                                                                                    | Turn on temperature                                       | -2 or -1°F                         | (-1°C)<br>-1°F                                                                                        |     |                                                                                                    |
|                           |                                                                   |                                                                                                    |                                                                                                    | T on / T off                                                                                                    | Turn off temperature                                      | (-1.0 or -0.5°C)<br>1°F<br>(0.5°C) | (-0.5°C)<br>1°F                                                                                       | Yes |                                                                                                    |
|                           |                                                                   |                                                                                                    |                                                                                                    | Cancel                                                                                                    |                                                           | (0.5 0)                            | (U.5°C)                                                                                               |     |                                                                                                    |
|                           |                                                                   | Connection                                                                                                    | Aux1                                                                                                    |                                                                                                    |                                                           |                                    |                                                                                                    |     | If humidifier added                                                                                                    |
|                           |                                                                   | Control                                                                                                    | On with heat                                                                                                    |                                                                                                    |                                                           |                                    |                                                                                                    |     |                                                                                                    |
|                           | Humidifier                                                        | number of pads                                                                                                    | 0n with neat and hum<br>1, 2                                                                                                    |                                                                                                    |                                                           |                                    |                                                                                                    |     |                                                                                                    |
|                           |                                                                   | Remove equipment                                                                                                    | Do you want to remove this equipment?                                                                                                    | Cancel<br>Continue                                                                                                    |                                                           |                                    |                                                                                                    |     |                                                                                                    |
|                           | Dehumidifier                                                      | Connection                                                                                                    | Aux1<br>Aux2                                                                                                    |                                                                                                    |                                                           |                                    |                                                                                                    |     | If dehumidifier added.                                                                                                    |
|                           |                                                                   | Control                                                                                                    | On with cool<br>On with cool and dehum                                                                                                    |                                                                                                    |                                                           |                                    |                                                                                                    |     |                                                                                                    |
|                           |                                                                   | Remove equipment                                                                                                    | Do you want to remove this equipment?                                                                                                    | Cancel<br>Continue                                                                                                    |                                                           |                                    |                                                                                                    |     |                                                                                                    |
|                           | Filter Box                                                        | Number of filters                                                                                                    | 1, 2                                                                                                    | Cancel                                                                                                    |                                                           |                                    | 1                                                                                                    |     | 4                                                                                                    |
|                           |                                                                   | Remove equipment                                                                                                    | Do you want to remove this equipment?                                                                                                    | Continue                                                                                                    |                                                           |                                    | 1                                                                                                    |     | If Filter Box added.                                                                                                    |
|                           | HEPA Filter                                                       | Remove equipment                                                                                                    | Do you want to remove this equipment?                                                                                                    | Cancel                                                                                                    |                                                           |                                    |                                                                                                    |     | If HEDA filter added                                                                                                    |
|                           | VRV IDU sensor                                                    | Remove equipment                                                                                                    |                                                                                                    |                                                                                                    |                                                           |                                    |                                                                                                    |     | If VRV IDU sensor added.                                                                                                    |
|                           | Error History                                                     | (date and time of error)<br>(code - Indoor Unit #)                                                                                                    |                                                                                                    |                                                                                                    |                                                           |                                    |                                                                                                    |     |                                                                                                    |
|                           |                                                                   | (error description)<br>(minor error code)                                                                                                    |                                                                                                    |                                                                                                    |                                                           |                                    |                                                                                                    |     |                                                                                                    |
|                           |                                                                   | Ciear error history?                                                                                                    | Cancel/Continue                                                                                                    | ryes/No                                                                                                    |                                                           | 1                                  | 1                                                                                                    | i i | 1                                                                                                    |
|                           | Calibration                                                       | Temperature calibration                                                                                                    | -7°F to 7°F in 1°F steps                                                                                                    |                                                                                                    |                                                           |                                    |                                                                                                    |     |                                                                                                    |
|                           | Calibration                                                       | Temperature calibration<br>Humidity calibration                                                                                                    | -7°F to 7°F in 1°F steps<br>-15% to 15% in 1% steps<br>fan tap                                                                                                    |                                                                                                    |                                                           |                                    |                                                                                                    |     | If indoor unit supports                                                                                                    |
|                           | Calibration                                                       | Temperature calibration<br>Humidity calibration                                                                                                    | -7°F to 7°F in 1°F steps<br>-15% to 15% in 1% steps<br>fan tap<br>louver setting<br>fan direction                                                                                                    |                                                                                                    |                                                           |                                    |                                                                                                    |     | If indoor unit supports<br>If indoor unit supports<br>If indoor unit supports                                                                                                    |
|                           | Calibration                                                       | Temperature calibration<br>Humidity calibration                                                                                                    | -7°F to 7°F in 1°F steps<br>-15% to 15% in 1% steps<br>fan tap<br>louver setting<br>fan direction<br>fan airflow<br>fan speed (rpm)                                                                                                    |                                                                                                    |                                                           |                                    |                                                                                                    |     | If indoor unit supports<br>If indoor unit supports<br>If indoor unit supports<br>If indoor unit supports<br>If indoor unit supports                                                                                                    |
|                           | Calibration                                                       | Temperature calibration<br>Humidity calibration                                                                                                    | -7°F to 7°F in 1°F steps<br>-15% to 15% in 1% steps<br>fan tap<br>louver setting<br>fan direction<br>fan airflow<br>fan speed (rpm)<br>EEV open degree (pulse)<br>drain pump<br>electric basic                                                                                                    |                                                                                                    |                                                           |                                    |                                                                                                    |     | If indoor unit supports<br>If indoor unit supports<br>If indoor unit supports<br>If indoor unit supports<br>If indoor unit supports<br>If indoor unit supports<br>If indoor unit supports<br>If indoor unit supports                                                                                                    |
|                           | Calibration                                                       | Temperature calibration<br>Humidity calibration                                                                                                    | -7°F to 7°F in 1°F steps<br>-15% to 15% in 1% steps<br>fan tap<br>louver setting<br>fan direction<br>fan airflow<br>fan speed (rpm)<br>EEV open degree (pulse)<br>drain pump<br>electric heater<br>humidifier                                                                                                    |                                                                                                    |                                                           |                                    |                                                                                                    |     | If indoor unit supports<br>If indoor unit supports<br>If indoor unit supports<br>If indoor unit supports<br>If indoor unit supports<br>If indoor unit supports<br>If indoor unit supports<br>If indoor unit supports<br>If indoor unit supports<br>If indoor unit supports                                                                                                    |
|                           | Calibration                                                       | Temperature calibration<br>Humidity calibration                                                                                                    | -7°F to 7°F in 1°F steps<br>-15% to 15% in 1% steps<br>fan tap<br>louver setting<br>fan direction<br>fan airflow<br>fan speed (rpm)<br>EEV open degree (pulse)<br>drain pump<br>electric heater<br>humidifier<br>anti-freeze control<br>FLOAT                                                                                                    |                                                                                                    |                                                           |                                    |                                                                                                    |     | If indoor unit supports<br>If indoor unit supports<br>If indoor unit supports<br>If indoor unit supports<br>If indoor unit supports<br>If indoor unit supports<br>If indoor unit supports<br>If indoor unit supports<br>If indoor unit supports<br>If indoor unit supports<br>If indoor unit supports<br>If indoor unit supports                                                                                                    |
|                           | Calibration                                                       | Temperature calibration<br>Humidity calibration                                                                                                    | -7°F to 7°F in 1°F steps<br>-15% to 15% in 1% steps<br>fan tap<br>louver setting<br>fan direction<br>fan airflow<br>fan speed (rpm)<br>EEV open degree (pulse)<br>drain pump<br>electric heater<br>humidifier<br>anti-freeze control<br>FLOAT<br>T1/T2<br>suction temp<br>heat auchers                                                                                                    |                                                                                                    |                                                           |                                    |                                                                                                    |     | If indoor unit supports<br>If indoor unit supports<br>If indoor unit supports                                                                                                    |
| 4. System                 | Calibration                                                       | Temperature calibration<br>Humidity calibration                                                                                                    | -7°F to 7°F in 1°F steps<br>-15% to 15% in 1% steps<br>fan tap<br>louver setting<br>fan direction<br>fan airflow<br>fan speed (rpm)<br>EEV open degree (pulse)<br>drain pump<br>electric heater<br>humidifier<br>anti-freeze control<br>FLOAT<br>T1/T2<br>suction temp<br>heat exchanger temp<br>gas pipe temp<br>diaghagea sin terms                                                                                                    |                                                                                                    |                                                           |                                    |                                                                                                    |     | If indoor unit supports If indoor unit supports If indoor unit unit unit unit unit unit unit unit      |
| 4. System<br>Optimization | Calibration                                                       | Temperature calibration<br>Humidity calibration                                                                                                    | -7°F to 7°F in 1°F steps<br>-15% to 15% in 1% steps<br>fan tap<br>louver setting<br>fan direction<br>fan airflow<br>fan speed (rpm)<br>EEV open degree (pulse)<br>drain pump<br>electric heater<br>humidifier<br>anti-freeze control<br>FLOAT<br>T1/T2<br>suction temp<br>heat exchanger temp<br>gas pipe temp<br>discharge air temp<br>unit operating time                                                                                                    |                                                                                                    |                                                           |                                    |                                                                                                    |     | If indoor unit supports If indoor unit supports If ind |
| 4. System<br>Optimization | Calibration                                                       | Temperature calibration<br>Humidity calibration                                                                                                    | -7°F to 7°F in 1°F steps<br>-15% to 15% in 1% steps<br>fan tap<br>louver setting<br>fan direction<br>fan airflow<br>fan speed (rpm)<br>EEV open degree (pulse)<br>drain pump<br>electric heater<br>humidifier<br>anti-freeze control<br>FLOAT<br>T1/T2<br>suction temp<br>heat exchanger temp<br>gas pipe temp<br>discharge air temp<br>unit operating time<br>fan operating time<br>unit energized time                                                                                                    |                                                                                                    |                                                           |                                    |                                                                                                    |     | If indoor unit supports If indoor unit supports If ind |
| 4. System<br>Optimization | Calibration                                                       | Temperature calibration<br>Humidity calibration                                                                                                    | -7°F to 7°F in 1°F steps         -15% to 15% in 1% steps         fan tap         louver setting         fan direction         fan airflow         fan speed (rpm)         EEV open degree (pulse)         drain pump         electric heater         humidifier         anti-freeze control         FLOAT         T1/T2         suction temp         heat exchanger temp         gas pipe temp         discharge air temp         unit operating time         fan operating time         unit address         (report of chore items)                                                                                                    |                                                                                                    |                                                           |                                    |                                                                                                    |     | If indoor unit supports If indoor unit supports If ind |
| 4. System<br>Optimization | Calibration                                                       | Temperature calibration<br>Humidity calibration                                                                                                    | -7°F to 7°F in 1°F steps<br>-15% to 15% in 1% steps<br>fan tap<br>louver setting<br>fan direction<br>fan airflow<br>fan speed (rpm)<br>EEV open degree (pulse)<br>drain pump<br>electric heater<br>humidifier<br>anti-freeze control<br>FLOAT<br>T1/T2<br>suction temp<br>heat exchanger temp<br>gas pipe temp<br>discharge air temp<br>unit operating time<br>fan operating time<br>therm on/off<br>unit address<br>(repeat of above items)<br>fan tap                                                                                                    |                                                                                                    |                                                           |                                    |                                                                                                    |     | If indoor unit supports If indoor unit supports If ind |
| 4. System<br>Optimization | Calibration                                                       | Temperature calibration<br>Humidity calibration                                                                                                    | -7°F to 7°F in 1°F steps         -15% to 15% in 1% steps         fan tap         louver setting         fan direction         fan airflow         fan speed (rpm)         EEV open degree (pulse)         drain pump         electric heater         humidifier         anti-freeze control         FLOAT         T1/T2         suction temp         heat exchanger temp         gas pipe temp         discharge air temp         unit operating time         fan operating time         int address         (repeat of above items)         fan tap         compressor frequency         EEV open degree (pulse)                                                                                                    |                                                                                                    |                                                           |                                    |                                                                                                    |     | If indoor unit supports If indoor unit supports If outdoor unit supports If outdoor unit supports If outdoor un |
| 4. System<br>Optimization | Calibration                                                       | Temperature calibration<br>Humidity calibration                                                                                                    | -7°F to 7°F in 1°F steps         -15% to 15% in 1% steps         fan tap         louver setting         fan direction         fan airflow         fan speed (rpm)         EEV open degree (pulse)         drain pump         electric heater         humidifier         anti-freeze control         FLOAT         T1/T2         suction temp         heat exchanger temp         gas pipe temp         discharge air temp         unit operating time         fan tap         (repeat of above items)         fan tap         compressor frequency         EEV open degree (pulse)         solenoid valve         outdoor air temp                                                                                                    |                                                                                                    |                                                           |                                    |                                                                                                    |     | If indoor unit supports If indoor unit supports If outdoor unit supports If outdoor unit supports If outdoor |
| 4. System<br>Optimization | Calibration                                                       | Temperature calibration<br>Humidity calibration                                                                                                    | -7°F to 7°F in 1°F steps<br>-15% to 15% in 1% steps<br>fan tap<br>louver setting<br>fan direction<br>fan airflow<br>fan speed (rpm)<br>EEV open degree (pulse)<br>drain pump<br>electric heater<br>humidifier<br>anti-freeze control<br>FLOAT<br>T1/T2<br>suction temp<br>heat exchanger temp<br>gas pipe temp<br>discharge air temp<br>unit operating time<br>fan operating time<br>therm on/off<br>unit energized time<br>therm on/off<br>unit address<br>(repeat of above items)<br>fan tap<br>compressor frequency<br>EEV open degree (pulse)<br>solenoid valve<br>outdoor air temp<br>heat exchanger temp<br>discharge temp<br>discharge temp                                                                                                    |                                                                                                    |                                                           |                                    |                                                                                                    |     | If indoor unit supports If indoor unit supports If outdoor unit supports If outdoor unit supports If outdo |
| 4. System<br>Optimization | Calibration                                                       | Temperature calibration         Humidity calibration         Indoor unit #0         Indoor unit #1         Outdoor unit                                                                                                    | -7°F to 7°F in 1°F steps<br>-15% to 15% in 1% steps<br>fan tap<br>louver setting<br>fan direction<br>fan airflow<br>fan speed (rpm)<br>EEV open degree (pulse)<br>drain pump<br>electric heater<br>humidifier<br>anti-freeze control<br>FLOAT<br>T1/T2<br>suction temp<br>heat exchanger temp<br>gas pipe temp<br>discharge air temp<br>unit operating time<br>fan operating time<br>therm on/off<br>unit address<br>(repeat of above items)<br>fan tap<br>compressor frequency<br>EEV open degree (pulse)<br>solenoid valve<br>outdoor air temp<br>heat exchanger temp<br>discharge temp<br>discharge temp                                                                                                    |                                                                                                    |                                                           |                                    |                                                                                                    |     | If indoor unit supports If indoor unit supports If outdoor unit supports If outdoor unit supports If ou |
| 4. System<br>Optimization | Status                                                            | Temperature calibration<br>Humidity calibration                                                                                                    | -7°F to 7°F in 1°F steps<br>-15% to 15% in 1% steps<br>fan tap<br>louver setting<br>fan direction<br>fan airflow<br>fan speed (rpm)<br>EEV open degree (pulse)<br>drain pump<br>electric heater<br>humidifier<br>anti-freeze control<br>FLOAT<br>T1/T2<br>suction temp<br>heat exchanger temp<br>gas pipe temp<br>discharge air temp<br>unit operating time<br>fan operating time<br>therm on/off<br>unit address<br>(repeat of above items)<br>fan tap<br>compressor frequency<br>EEV open degree (pulse)<br>solenoid valve<br>outdoor air temp<br>heat exchanger temp<br>discharge temp<br>discharge temp<br>discharge temp<br>discharge temp<br>discharge temp<br>heat exchanger temp<br>heat exchanger temp<br>heat exchanger temp<br>liquid pipe temp<br>liquid pipe temp<br>unit operating time<br>fan 1 operating time                                                                                                    |                                                                                                    |                                                           |                                    |                                                                                                    |     | If indoor unit supports         If indoor unit supports         If outdoor unit supports         If outdoor unit supports         If outdoor unit supports         If outdoor unit supports         If outdoor unit supports         If outdoor unit supports         If outdoor unit supports         If outdoor unit supports         If outdoor unit supports     <                                                                                                    |
| 4. System<br>Optimization | Status                                                            | Temperature calibration<br>Humidity calibration                                                                                                    | -7°F to 7°F in 1°F steps<br>-15% to 15% in 1% steps<br>fan tap<br>louver setting<br>fan direction<br>fan airflow<br>fan speed (rpm)<br>EEV open degree (pulse)<br>drain pump<br>electric heater<br>humidifier<br>anti-freeze control<br>FLOAT<br>T1/T2<br>suction temp<br>heat exchanger temp<br>gas pipe temp<br>discharge air temp<br>unit operating time<br>fan operating time<br>fan operating time<br>therm on/off<br>unit address<br>(repeat of above items)<br>fan tap<br>compressor frequency<br>EEV open degree (pulse)<br>solenoid valve<br>outdoor air temp<br>heat exchanger temp<br>discharge temp<br>discharge temp<br>discharge temp<br>discharge temp<br>discharge temp<br>de-icer temp<br>gas pipe temp<br>liquid pipe temp<br>unit operating time<br>fan 1 operating time<br>fan 2 operating time                                                                                                    |                                                                                                    |                                                           |                                    |                                                                                                    |     | If indoor unit supports         If indoor unit supports         If outdoor unit supports         If outdoor unit supports         If outdoor unit supports         If outdoor unit supports         If outdoor unit supports         If outdoor unit supports         If outdoor unit supports         If outdoor unit supports         If outdoor unit supports         If outdoor unit supports                                                                                                    |
| 4. System<br>Optimization | Calibration                                                       | Temperature calibration<br>Humidity calibration                                                                                                    | -7°F to 7°F in 1°F steps         -15% to 15% in 1% steps         fan tap         louver setting         fan direction         fan airflow         fan speed (rpm)         EEV open degree (pulse)         drain pump         electric heater         humidifier         anti-freeze control         FLOAT         T1/T2         suction temp         heat exchanger temp         gas pipe temp         discharge air temp         unit operating time         fan tap         compressor frequency         EEV open degree (pulse)         solenoid valve         outdoor air temp         heat exchanger temp         unit address         (repeat of above items)         fan tap         compressor frequency         EEV open degree (pulse)         solenoid valve         outdoor air temp         heat exchanger temp         discharge temp         discharge temp         discharge temp         de-icer temp         gas pipe temp         liquid pipe temp         unit operating time         fan 1                                                                                                    |                                                                                                    |                                                           |                                    |                                                                                                    |     | If indoor unit supports If indoor unit supports If outdoor unit supports If outdoor unit supports If o |
| 4. System<br>Optimization | Calibration                                                       | Temperature calibration         Humidity calibration         Indoor unit #0         Indoor unit #1         Outdoor unit         Min/max setpoints                                                                                                    | -7°F to 7°F in 1°F steps<br>-15% to 15% in 1% steps<br>fan tap<br>louver setting<br>fan direction<br>fan airflow<br>fan speed (rpm)<br>EEV open degree (pulse)<br>drain pump<br>electric heater<br>humidifier<br>anti-freeze control<br>FLOAT<br>T1/T2<br>suction temp<br>heat exchanger temp<br>gas pipe temp<br>discharge air temp<br>unit operating time<br>fan operating time<br>therm on/off<br>unit address<br>(repeat of above items)<br>fan tap<br>compressor frequency<br>EEV open degree (pulse)<br>solenoid valve<br>outdoor air temp<br>heat exchanger temp<br>discharge temp<br>discharge temp<br>discharge temp<br>discharge temp<br>discharge temp<br>de-icer temp<br>gas pipe temp<br>discharge temp<br>discharge temp<br>discharge temp<br>discharge temp<br>discharge temp<br>discharge temp<br>discharge temp<br>discharge temp<br>discharge temp<br>de-icer temp<br>gas pipe temp<br>liquid pipe temp<br>unit operating time<br>fan 1 operating time<br>fan 2 operating time<br>fan 2 operating time<br>fan 2 operating time<br>fan 2 operating time<br>fan 2 operating time<br>fan 3 operating time<br>fan 1 operating time<br>fan 1 operating time<br>fan 2 operating time<br>fan 2 operating time<br>fan 3 operating time<br>fan 3 operating time<br>fan 4 operating time<br>fan 4 operating time<br>fan 5 opor 5 in 1°F steps<br>(16°C to 31°C in 0.5°C steps)                                                                                                    |                                                                                                    |                                                           |                                    | 61°F to 90°F<br>(16°C to 31°C)                                                                        |     | If indoor unit supports If indoor unit supports If outdoor unit supports If outdoor unit supports If |
| 4. System<br>Optimization | Calibration                                                       | Temperature calibration         Humidity calibration         Indoor unit #0         Indoor unit #1         Outdoor unit         min/max setpoints                                                                                                    | -7°F to 7°F in 1°F steps         -15% to 15% in 1% steps         fan tap         louver setting         fan direction         fan airflow         fan speed (rpm)         EEV open degree (pulse)         drain pump         electric heater         humidifier         anti-freeze control         FLOAT         T1/T2         suction temp         heat exchanger temp         gas pipe temp         discharge air temp         unit operating time         fan tap         compressor frequency         EEV open degree (pulse)         solenoid valve         outdoor air temp         heat exchanger temp         discharge temp         discharge temp         discharge temp         discharge temp         de-icer temp         gas pipe temp         liquid pipe temp         unit operating time         fan 1 operating time         fan 2 operating time         fan 2 operating time         fan 1 operating time         fan 2 operating time         fan 2 operating time         fan 2 operating time                                                                                                    |                                                                                                    |                                                           |                                    | 61°F to 90°F<br>(16°C to 31°C)<br>4°F / 2°C                                                           |     | If indoor unit supports If indoor unit supports If outdoor unit supports If outdoor unit supports If  |
| 4. System<br>Optimization | Calibration                                                       | Temperature calibration         Humidity calibration         Indoor unit #0         Indoor unit #1         Outdoor unit         Outdoor unit         min/max setpoints         deadband / overcool                                                                                                    | -7°F to 7°F in 1°F steps         -15% to 15% in 1% steps         fan tap         louver setting         fan direction         fan airflow         fan speed (rpm)         EEV open degree (pulse)         drain pump         electric heater         humidifier         anti-freeze control         FLOAT         T1/T2         suction temp         heat exchanger temp         gas pipe temp         discharge air temp         unit operating time         fan operating time         unit address         (repeat of above items)         fan tap         compressor frequency         EEV open degree (pulse)         solenoid valve         outdoor air temp         heat exchanger temp         discharge temp         discharge temp         de-icer temp         gas pipe temp         unit operating time         fan 1 operating time         fan 2 operating time         fan 1 operating time         fan 2 operating time         fan 2 operating time         fan 2 operating time         comp.2 operating time                                                                                                    |                                                                                                    |                                                           |                                    | 61°F to 90°F<br>(16°C to 31°C)<br>4°F / 2°C                                                           |     | If indoor unit supports If indoor unit supports If outdoor unit supports If outdoor unit supports If |
| 4. System<br>Optimization | Calibration<br>Status<br>cool/heat                                | Temperature calibration         Humidity calibration         Indoor unit #0         Indoor unit #1         Outdoor unit         min/max setpoints         deadband / overcool                                                                                                    | -7°F to 7°F in 1°F steps         -15% to 15% in 1% steps         fan tap         louver setting         fan direction         fan airflow         fan speed (rpm)         EEV open degree (pulse)         drain pump         electric heater         humidifier         anti-freeze control         FLOAT         T1/T2         suction temp         heat exchanger temp         gas pipe temp         discharge air temp         unit operating time         fan tap         compressor frequency         EEV open degree (pulse)         solenoid valve         outdoor air temp         heat exchanger temp         de-icer temp         gas pipe temp         discharge temp         de-icer temp         gas pipe temp         discharge temp         de-icer temp         gas pipe temp         liquid pipe temp         unit operating time         fan 1 operating time         fan 2 operating time         fan 2 operating time         fan 2 operating time         fan 2 operating time         fan                                                                                                    |                                                                                                    |                                                           |                                    | 61°F to 90°F<br>(16°C to 31°C)<br>4°F / 2°C<br>0°F / 0°C                                              |     | If indoor unit supports If indoor unit supports If outdoor unit supports If outdoor unit supports If |
| 4. System<br>Optimization | Calibration<br>Status<br>cool/heat                                | Temperature calibration         Humidity calibration         Indoor unit #0         Indoor unit #1         Outdoor unit         min/max setpoints         deadband / overcool                                                                                                    | -7°F to 7°F in 1°F steps         -15% to 15% in 1% steps         fan tap         louver setting         fan direction         fan airflow         fan speed (rpm)         EEV open degree (pulse)         drain pump         electric heater         humidifier         anti-freeze control         FLOAT         T1/T2         suction temp         heat exchanger temp         gas pipe temp         discharge air temp         unit operating time         fan tap         compressor frequency         EEV open degree (pulse)         solenoid valve         outdoor air temp         heat exchanger temp         discharge temp         discharge temp         discharge temp         de-icer temp         gas pipe temp         liquid pipe temp         unit operating time         fan 1 operating time         fan 2 operating time         fan 1 operating time         fan 2 operating time         fan 1 operating time         fan 2 operating time         fan 2 operating time         fan 2 operating time <td>1, 2, 3, 4°F<br/>(0.5, 1, 1.5, 2.0°C)</td> <td></td> <td></td> <td>61°F to 90°F<br/>(16°C to 31°C)<br/>4°F / 2°C<br/>0°F / 0°C<br/>1°F / 0.5°C</td> <td></td> <td>If indoor unit supports If indoor unit supports If outdoor unit supports If outdoor unit supports If outdoor unit supports</td> | 1, 2, 3, 4°F<br>(0.5, 1, 1.5, 2.0°C)                                                                                                    |                                                           |                                    | 61°F to 90°F<br>(16°C to 31°C)<br>4°F / 2°C<br>0°F / 0°C<br>1°F / 0.5°C                               |     | If indoor unit supports If indoor unit supports If outdoor unit supports If outdoor unit supports  |
| 4. System<br>Optimization | Calibration<br>Status<br>cool/heat                                | Temperature calibration         Humidity calibration         Indoor unit #0         Indoor unit #1         Outdoor unit         Min/max setpoints         deadband / overcool         changeover settings                                                                                                    | -7°F to 7°F in 1°F steps         -15% to 15% in 1% steps         fan tap         louver setting         fan direction         fan airflow         fan speed (rpm)         EEV open degree (pulse)         drain pump         electric heater         humidifier         anti-freeze control         FLOAT         T1/T2         suction temp         heat exchanger temp         gas pipe temp         discharge air temp         unit operating time         fan tap         compressor frequency         EEV open degree (pulse)         solenoid valve         outdoor air temp         heat exchanger temp         discharge temp         discharge temp         discharge temp         de-icer temp         gas pipe temp         liquid pipe temp         unit operating time         fan 1 operating time         fan 2 operating time         fan 2 operating time         fan 42         compressor frequency         EEV open degree (pulse)         solenoid valve         outdoor air temp                                                                                                    | 1, 2, 3, 4°F<br>(0.5, 1, 1.5, 2.0°C)<br>1, 2, 3, 4°F<br>(0.5, 1, 1.5, 2.0°C)                                                                                |                                                           |                                    | <ul> <li></li></ul>                                                                                   |     | If indoor unit supports If indoor unit supports If outdoor unit supports If outdoor unit supports I |
| 4. System<br>Optimization | Calibration Status cool/heat                                      | Temperature calibration         Humidity calibration         Indoor unit #0         Indoor unit #1         Outdoor unit         Min/max setpoints         deadband / overcool         changeover settings                                                                                                    | -7°F to 7°F in 1°F steps         -15% to 15% in 1% steps         fan tap         louver setting         fan direction         fan airflow         fan speed (rpm)         EEV open degree (pulse)         drain pump         electric heater         humidifier         anti-freeze control         FLOAT         T1/T2         suction temp         heat exchanger temp         gas pipe temp         discharge air temp         unit operating time         unit operating time         unit address         (repeat of above items)         fan tap         compressor frequency         EEV open degree (pulse)         solenoid valve         outdoor air temp         heat exchanger temp         discharge temp         de-icer temp         gas pipe temp         liquid pipe temp         unit operating time         fan 1 operating time         fan 2 operating time         fan 1 operating time         fan 2 operating time         fan 2 operating time         fan 1 operating time         fan 2 operating time                                                                                                    | 1, 2, 3, 4°F<br>(0.5, 1, 1.5, 2.0°C)<br>1, 2, 3, 4°F<br>(0.5, 1, 1.5, 2.0°C)<br>1, 2, 3, 4°F<br>(0.5, 1, 1.5, 2.0°C)<br>1, 5 to 60 min. in 15 min.<br>steps |                                                           |                                    | 61°F to 90°F<br>(16°C to 31°C)<br>4°F / 2°C<br>0°F / 0°C<br>1°F / 0.5°C<br>1°F / 0.5°C<br>1°F / 0.5°C |     | If indoor unit supports         If indoor unit supports         If outdoor unit supports         If outdoor unit supports         If outdoor unit supports         If outdoor unit supports         If outdoor unit supports         If outdoor unit supports         If outdoor unit supports         If outdoor unit supports         If outdoor unit supports         If outdoor unit supports         If outdoor unit supports                                                                                                    |
| 4. System<br>Optimization | Calibration Status cool/heat house settings                       | Temperature calibration   Humidity calibration   Indoor unit #0   Indoor unit #1   Outdoor unit   Min/max setpoints   deadband / overcool   changeover settings   House size   name                                                                                                    | -7°F to 7°F in 1°F steps         -15% to 15% in 1% steps         fan tap         louver setting         fan direction         fan airflow         fan speed (rpm)         EEV open degree (pulse)         drain pump         electric heater         humidifier         anti-freeze control         FLOAT         T1/T2         suction temp         heat exchanger temp         gas pipe temp         discharge air temp         gas pipe temp         discharge air temp         unit operating time         fan tap         compressor frequency         EEV open degree (pulse)         solenoid valve         outdoor air temp         heat exchanger temp         de-icer temp         gas pipe temp         liquid pipe temp         unit operating time         fan 1 operating time         fan 2 operating time         fan 1 operating time         fan 2 operating time         fan 4p         comp.2 operating time         fan 2 operating time         fan 1 operating time         fan 2 operating time                                                                                                    | 1, 2, 3, 4°F<br>                                                                                                    |                                                           |                                    | 61°F to 90°F<br>(16°C to 31°C)<br>4°F / 2°C<br>0°F / 0°C<br>1°F / 0.5°C<br>1°F / 0.5°C<br>1°F / 0.5°C |     | If indoor unit supports If indoor unit supports If outdoor unit supports If outdoor unit supports  |
| 4. System<br>Optimization | Calibration  Status  cool/heat  house settings dealer information | Temperature calibration         Humidity calibration         Indoor unit #0         Indoor unit #1         Indoor unit #1         Outdoor unit         min/max setpoints         deadband / overcool         changeover settings         House size         name         phone         omail                 | -7°F to 7°F in 1°F steps         -15% to 15% in 1% steps         fan tap         louver setting         fan direction         fan airflow         fan speed (rpm)         EEV open degree (pulse)         drain pump         electric heater         humidifier         anti-freeze control         FLOAT         T1/T2         suction temp         heat exchanger temp         gas pipe temp         discharge air temp         unit operating time         fan tap         compressor frequency         EEV open degree (pulse)         solenoid valve         outdoor air temp         heat exchanger temp         discharge temp         discharge temp         discharge temp         de-icer temp         gas pipe temp         liquid pipe temp         unit operating time         fan 1 operating time         fan 2 operating time         fan 2 operating time         fan 2 operating time         fan 2 operating time         fan 2 operating time         fan 2 operating time         fan 2 operating time <td>1, 2, 3, 4°F<br/></td> <td></td> <td></td> <td><ul> <li></li></ul></td> <td></td> <td>If indoor unit supports         If indoor unit supports         If outdoor unit supports         If outdoor unit supports         If outdoor unit supports         If outdoor unit supports         If outdoor unit supports         If outdoor unit supports         If outdoor unit supports         If outdoor unit supports         If outdoor unit supports         If outdoor unit supports         If outdoor unit supports         If outdoor unit supports         If outdoor unit supports</td>                                                                                                    | 1, 2, 3, 4°F<br>                                                                                                    |                                                           |                                    | <ul> <li></li></ul>                                                                                   |     | If indoor unit supports         If indoor unit supports         If outdoor unit supports         If outdoor unit supports         If outdoor unit supports         If outdoor unit supports         If outdoor unit supports         If outdoor unit supports         If outdoor unit supports         If outdoor unit supports         If outdoor unit supports         If outdoor unit supports         If outdoor unit supports         If outdoor unit supports         If outdoor unit supports                                                                                                    |
| 4. System<br>Optimization | Calibration  Status  cool/heat  house settings dealer information | Temperature calibration         Humidity calibration         Indoor unit #0         Indoor unit #1         Indoor unit #1         Outdoor unit         min/max setpoints         deadband / overcool         changeover settings         House size         name         phone         email         website | -7°F to 7°F in 1°F steps<br>-15% to 15% in 1% steps<br>fan tap<br>louver setting<br>fan direction<br>fan airflow<br>fan speed (rpm)<br>EEV open degree (pulse)<br>drain pump<br>electric heater<br>humidifier<br>anti-freeze control<br>FLOAT<br>T1/T2<br>suction temp<br>heat exchanger temp<br>gas pipe temp<br>discharge air temp<br>unit operating time<br>fan operating time<br>therm on/off<br>unit address<br>(repeat of above items)<br>fan tap<br>compressor frequency<br>EEV open degree (pulse)<br>solenoid valve<br>outdoor air temp<br>heat exchanger temp<br>discharge temp<br>discharge temp<br>discharge temp<br>discharge temp<br>de-icer temp<br>gas pipe temp<br>discharge temp<br>de-icer temp<br>gas pipe temp<br>discharge temp<br>de-icer temp<br>gas pipe temp<br>liquid pipe temp<br>liquid pipe temp<br>liquid pipe temp<br>liquid pipe temp<br>liquid pipe temp<br>liquid pipe temp<br>liquid pipe temp<br>liquid pipe temp<br>Solenoid valve<br>ount operating time<br>fan 1 operating time<br>fan 2 operating time<br>fan 2 operating time<br>fan 2 operating time<br>fan 2 operating time<br>fan 2 operating time<br>fan 2 operating time<br>fan 2 operating time<br>fan 2 operating time<br>fan 2 operating time<br>fan 2 operating time<br>fan 2 operating time<br>fan 2 operating time<br>fan 2 operating time<br>fan 3 operating time<br>fan 1 operating time<br>fan 1 operating time<br>fan 1 operating time<br>fan 2 operating time<br>fan 2 operating time<br>fan 2 operating time<br>fan 1 operating time<br>fan 2 operating time<br>fan 2 operating time<br>fan 1 operating time<br>fan 1 operating time<br>fan 2 operating time<br>fan 2 operating time<br>fan 2 operating time<br>fan 1 operating time<br>fan 2 operating time<br>fan 2 operating time<br>fan 2 operating time<br>fan 1 operating time<br>fan 1 operating time<br>fan 2 operating time<br>fan 2 operating time<br>fan 2 operating time<br>fan 2 operating time<br>fan 2 operating time<br>fan 2 operating time<br>fan 3 operating time<br>fan 4 operating time<br>fan 4 operating time<br>fan 4 operating time<br>fan 4 operating time<br>fan 5 oper 1 0.5°C steps)<br>Overcooling allowed to dehumidify:<br>0, 1, 2, or 3°F<br>(0, 0.5, 1, or 1.5°C)<br>start timer diff<br>forced changeover diff<br>changeover timer<br>500 to 10,                                                                                                    | 1, 2, 3, 4°F<br>                                                                                                    |                                                           |                                    | 61°F to 90°F<br>(16°C to 31°C)<br>4°F / 2°C<br>0°F / 0°C<br>1°F / 0.5°C<br>1°F / 0.5°C<br>1°F / 0.5°C |     | If indoor unit supports If indoor unit supports If outdoor unit supports If outdoor unit supports If outdoor unit support |